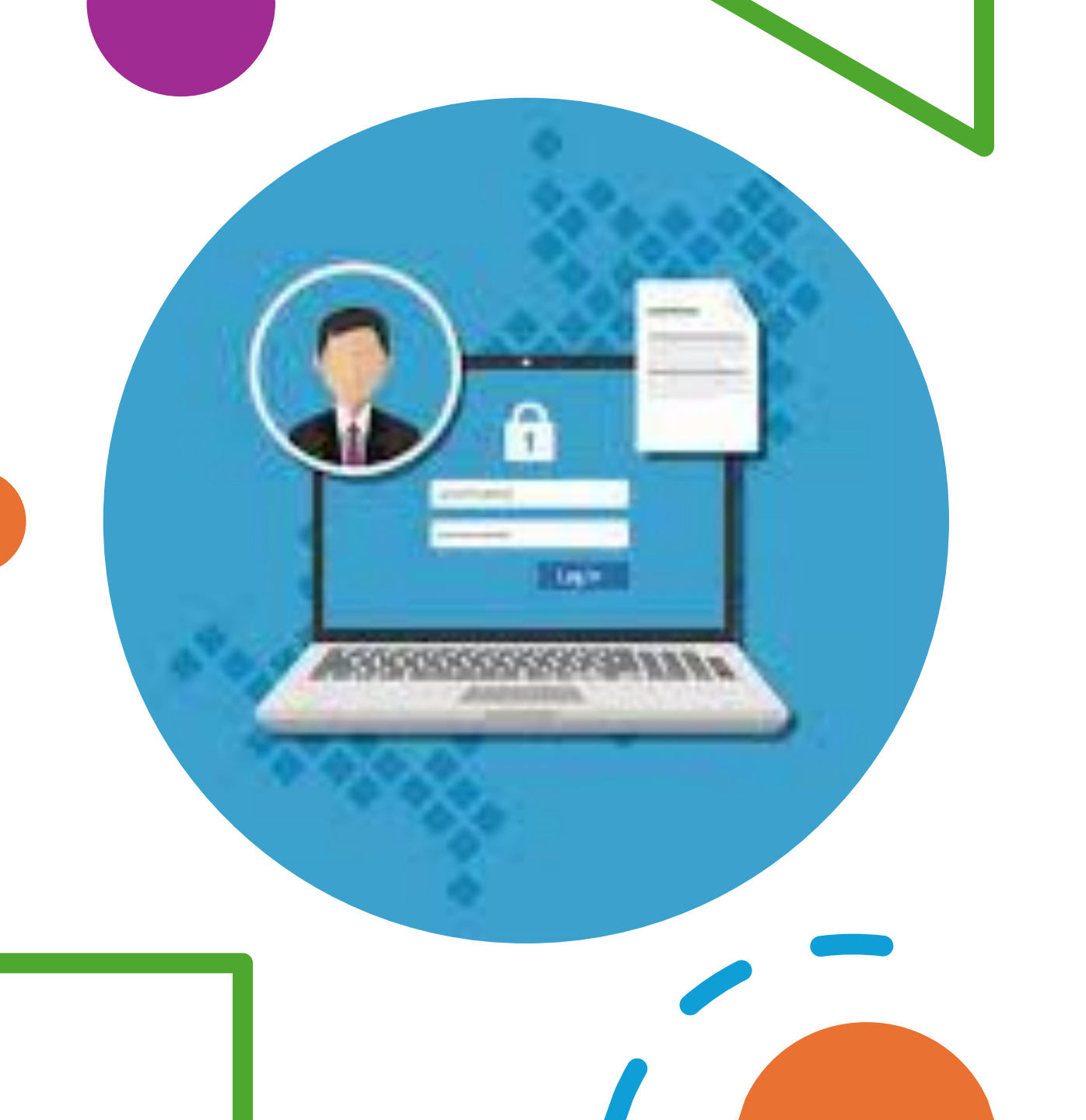

# Gestion des accès

### Création des utilisateurs

 Pour commencer nous allons créer des utilisateurs. Pour se faire il nous allons-nous rendre dans les paramètres ensuite compte, autres utilisateurs et ajouter un autre utilisateur sur ce PC. Grâce à ça nous allons pouvoir ajouter des utilisateurs sans active directory. Ensuite lui nous suffie de nous rendre dans le fichier utilisateur. Et effectuer un clique droit et sélectionner nouvel utilisateur,

| 📡 Utilisateurs et groupes locaux (le                                                                                                    | Nom                                                  | Nom complet                                                                                                    | Description                                                                                                    | Actions                        |
|----------------------------------------------------------------------------------------------------|------------------------------------------------------|----------------------------------------------------------------------------------------------------|----------------------------------------------------------------------------------------------------|--------------------------------|
| Utilisateurs Groupes                                                                                                    | Administrat<br>DefaultAcco<br>Jinvité<br>WDAGUtility | -                                                                                                    | Compte d'utilisateur d'administra<br>Compte utilisateur géré par le syst<br>Compte d'utilisateur invité<br>Compte d'utilisateur géré et utilis | Utilisateurs<br>Autres actions |
|                                                                                                    |                                                      | Nouvel Usisateur<br>Actualiser<br>Exporter la liste<br>Affichage<br>Réorganiser les icônes<br>Aligner les icônes<br>Aide | >                                                                                                    |                                |
|                                                                                                    |                                                      |                                                                                                    |                                                                                                    |                                |
| x > > > > > > > > > > > > > > > > > >                                                                                                    | ur local.                                            |                                                                                                    | 05/03/2024 10:20                                                                                                    |                                |
| <ul> <li>rée un nouveau compte d'utilisate     <li>← Paramètres     <li>ŵ Accueil     </li> </li></li></ul>                                                                                                    | ur local.                                            | A                                                                                                    | utres utilisateu                                                                                                    | rs                             |
| rée un nouveau compte d'utilisate Paramètres Accueil   Rechercher un param                                                                                                    | ur local.                                            | A                                                                                                    | utres utilisateurs                                                                                                    | rs                             |
| c →<br>rée un nouveau compte d'utilisate<br>← Paramètres<br>ŵ Accueil<br>Rechercher un param<br>Comptes                                                                                                    | ır local.                                            | ۸<br>۹ مر                                                                                                    | utres utilisateus                                                                                                    | rs<br>teur sur ce PC           |
| <ul> <li>&lt; &gt;&gt;</li> <li>rée un nouveau compte d'utilisate</li> <li>← Paramètres</li> <li></li></ul>                                                                                                    | ir local.                                            | A<br>۹ م                                                                                                    | utres utilisateurs                                                                                                    | rs<br>teur sur ce PC           |
| <ul> <li>Accueil</li> <li>Rechercher un param</li> <li>Comptes</li> <li>As informations</li> <li>Options de conne</li> </ul>                                                                                                    | ètre                                                 | A<br>۹                                                                                                    | utres utilisateurs                                                                                                    | TS<br>Iteur sur ce PC          |
| ree un nouveau compte d'utilisateurs rée un nouveau compte d'utilisateurs ree un nouveau compte d'utilisateurs reference un parametres RE Vos informations RE Vos informations RE Vos informations RE Vos informations RE Autres utilisateurs | iètre                                                | ۸<br>۹ –                                                                                                    | utres utilisateurs                                                                                                    | rs<br>teur sur ce PC           |

| Nouvel utilisate            | ur                                 | ?                   | ×    |
|-----------------------------|------------------------------------|---------------------|------|
| Nom<br>d'utilisateur :      | MSA                                |                     |      |
| Nom complet :               | MSA                                |                     |      |
| Description :               | MSA                                |                     |      |
|                             |                                    |                     |      |
| Mot de passe :              | •••••                              |                     |      |
| Confirmer le mot<br>passe : | de                                 |                     |      |
| ∠ L'utilisateur d           | oit changer le mot de passe à la p | prochaine ouverture | e de |
| L'utilisateur n             | e peut pas changer de mot de pa    | isse                |      |
| Le mot de pa                | sse n'expire jamais                |                     |      |
| Le compte es                | at désactivé                       |                     |      |
|                             |                                    |                     |      |
| Aide                        | G                                  | réer Fem            |      |

| 擾 lusrmgr - [Utilisateurs et groupe                | - 🗆 X         |             |                                     |                |
|----------------------------------------------------|---------------|-------------|-------------------------------------|----------------|
| Fichier Action Affichage ?                         |               |             |                                     |                |
| Þ 🔿 🙍 📷 🙆 🛃 🖪                                      |               |             |                                     |                |
| Utilisateurs et groupes locaux (lc<br>Utilisateurs | Nom           | Nom complet | Description                         | Actions        |
|                                                    | Administrat   |             | Compte d'utilisateur d'administra   | Utilisateurs 🔺 |
| Groupes                                            | ELIC 🛃        | CLIC        | CLIC                                | Autres actions |
|                                                    | 🛃 DefaultAcco |             | Compte utilisateur géré par le syst |                |
|                                                    | Enedis        | Enedis      | Enedis                              |                |
|                                                    | 🔣 Invité      |             | Compte d'utilisateur invité         |                |
|                                                    | 🛃 MSA         | MSA         | MSA                                 |                |
|                                                    | N TRESOR      | TRESOR      | TRESOR                              |                |
|                                                    | 🛃 WDAGUtility |             | Compte d'utilisateur géré et utilis |                |

## Création des utilisateurs

• Et pour finir il nous reste plus qu'à définir un nom d'utilisateur et un mot de passer.

#### Partition de stockage

- Ensuite nous allons effectuer une partition de stockage, ce qui nous permettra renforcer la sécurité en appliquant des autorisations strictes uniquement sur cette partition
- Pour cela nous allons ouvrir 'gestion des disques ' ensuite il suffit d'effectuer un clique droit sur dique est de sélectionner '**réduire le volume**' une fois ceci effectuer il nous surffis de saisir le nombre de stockage voulu.

# Ouvrir Explorer Marquer la partition comme active Modifier la lettre de lecteur et les chemins d'accès... Formater... Étendre le volume... Réduire le volume... Ajouter un disque miroir... Supprimer le volume... Propriétés Aide

| 👕 Gestion des disc                                  | ques                                                                                                    |                    |              |                          |                    |                   | _            |  |
|-----------------------------------------------------|----------------------------------------------------------------------------------------------------|--------------------|--------------|--------------------------|--------------------|-------------------|--------------|--|
| ichier Action                                       | Affichage ?                                                                                                    |                    |              |                          |                    |                   |              |  |
| -                                                   | FT 🖉 🖛 🔽 🖾                                                                                                    |                    |              |                          |                    |                   |              |  |
| /olume                                              | Disposition                                                                                                    | Туре               | Système de   | Statut                   | Capacité           | Espace li         | % libres     |  |
| <ul> <li>(C:)</li> <li>Réservé au systèr</li> </ul> | Simple<br>ne Simple                                                                                                    | De base<br>De base | NTFS<br>NTFS | Sain (Dém<br>Sain (Systè | 14,38 Go<br>549 Mo | 4,41 Go<br>101 Mo | 31 %<br>18 % |  |
| <b>Disque 0</b><br>De base<br>20,00 Go<br>En ligne  | <b>Réservé au système</b><br>549 Mo NTFS<br>Sain (Système, Actif, Partitic<br>Sain (Démarrer, Fichier d'échange, Vidage |                    |              |                          |                    |                   |              |  |
| CD-ROM 0<br>CD-ROM (D:)<br>Aucun média              |                                                                                                    |                    |              |                          |                    |                   |              |  |
| Non alloué 📕 Pa                                     | artition principale                                                                                                    |                    |              |                          |                    |                   |              |  |
|                                                     |                                                                                                    | _                  |              |                          |                    |                   |              |  |

📅 Gestion des disques

- -

| Fichier Action Aff   | ichage ?    |         |            |             |          |           |          |
|----------------------|-------------|---------|------------|-------------|----------|-----------|----------|
|                      |             |         |            |             |          |           |          |
| Volume               | Disposition | Туре    | Système de | Statut      | Capacité | Espace li | % libres |
| - (C:)               | Simple      | De base | NTFS       | Sain (Dém   | 14,38 Go | 4,41 Go   | 31 %     |
| 🖛 Réservé au système | Simple      | De base | NTFS       | Sain (Systè | 549 Mo   | 101 Mo    | 18 %     |

| De base<br>20,00 Go<br>En ligne | <b>Réservé au système</b><br>549 Mo NTFS<br>Sain (Système, Actif, Partitic | (C:)<br>14,38 Go NTFS<br>Sain (Démarrer, Fichier d'échange, Vidage si | 5,08 Go<br>Non alloué |  |
|---------------------------------|----------------------------------------------------------------------------|-----------------------------------------------------------------------|-----------------------|--|
| CD-ROM 0<br>CD-ROM (D:)         | -                                                                          |                                                                       |                       |  |
| Non alloué                      | Partition principale                                                       |                                                                       |                       |  |

### Partition de stockage

 Une nouvelle partie sur le disque est apparu il nous suffie executer un clique droit sur la partie non alloué et nous rendre sur "nouveau volume simple"

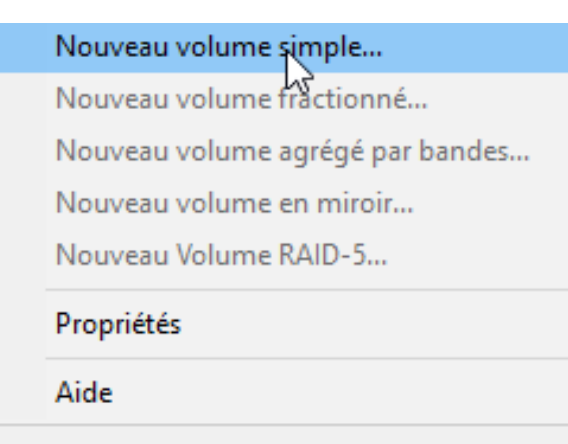

## Partition de stockage

• À la suite de cela il nous reste juste à formater la partition et dans le gestionnaire de fichiers nous pouvons apercevoir notre partition

| s d | e fici Volume Disposition I type Système de   Statut                                                                                                    | 14 | расі<br>-78 С | ] | Assistant Création d'un volume simple                                                                                                    | ×ſ |
|-----|----------------------------------------------------------------------------------------------------|----|---------------|---|----------------------------------------------------------------------------------------------------|----|
|     | Assistant Création d'un volume simple Formater une partition Pour stocker des données sur cette partition, vous devez d'abord la formater. Indiquez si vous voulez formater cette partition, et le cas échéant, les paramètres que vous | ×  | Mc            | F | Attribuer une lettre de lecteur ou de chemin d'accès<br>Pour un accès plus facile, vous pouvez assigner une lettre de lecteur ou un<br>chemin d'accès au lecteur sur votre partition.  |    |
|     | voulez utiliser.  Ne pas formater ce volume  Formater ce volume avec les paramètres suivants :  Système de fichiers : NTFS  Taille d'unité d'allocation : Par défaut  Nom de volume : Nouveau nom  Fefectuer un formatage rapide        |    |               |   | Attribuer la lettre de lecteur suivante :     F     Monter dans le dossier NTFS vide suivant :     Parcourir     Ne pas attribuer de lettre de lecteur ni de chemin d'accès de lecteur |    |
|     | Activer la compression des fichiers et dossiers  Précédent Suivant > Annuler                                                                                                    | •  |               |   | < Précédent Suivant > Annuler                                                                                                    |    |

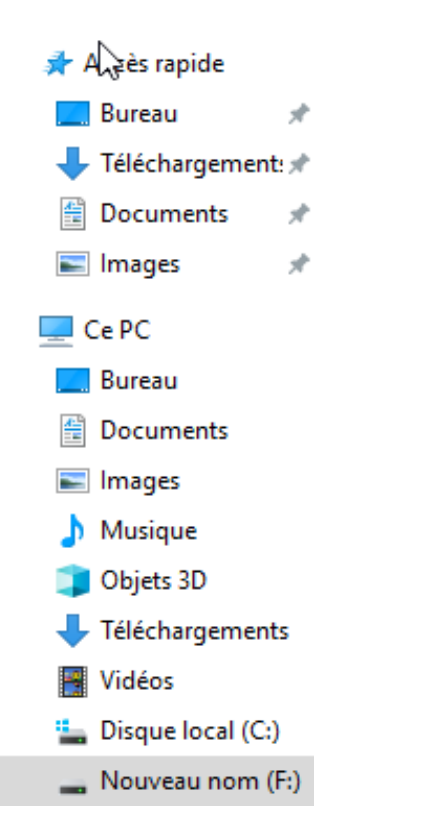

### Partage

 À présent nous allons créer un dossier dans la partition F et le partager seulement aux utilisateurs souhaités. Pour se faire il nous suffit de réaliser un clique droit sur le dossier et se rendre dans l'onglet partage et cliqué sur le partage, ensuite in nous suffit d'ajouter les utilisateurs voulus. Pour ce dossier nous allons leurs attribuer le droit de lecture et rien d'autre.

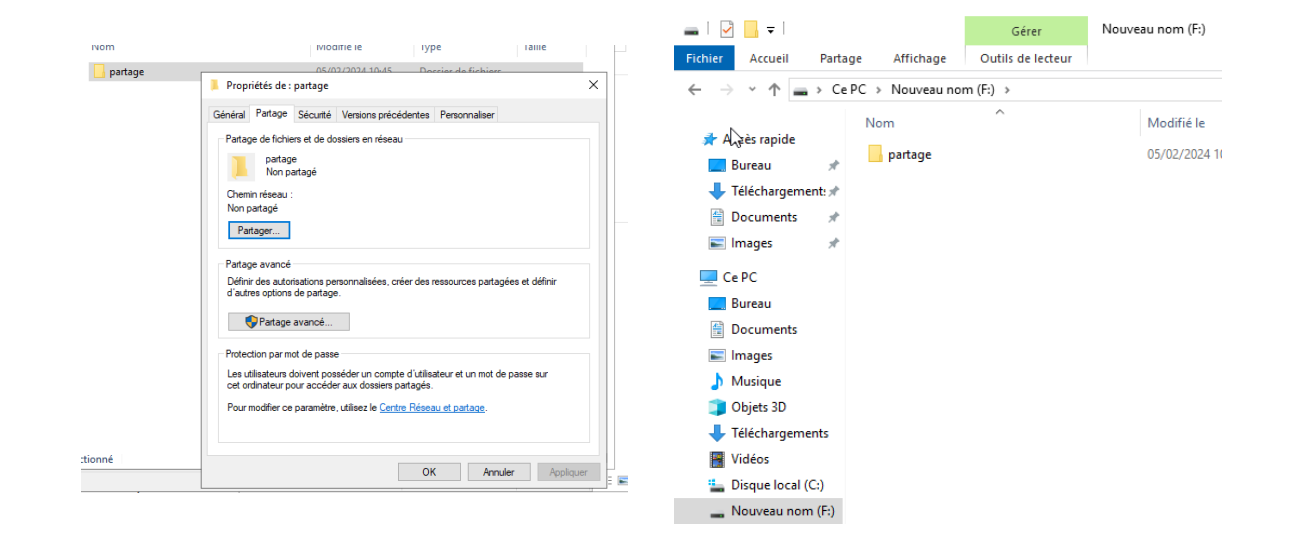

Х 🔶 🙇 Accès réseau Choisir les utilisateurs pouvant accéder à votre dossier partagé Tapez un nom et cliquez sur Ajouter, ou cliquez sur la flèche pour rechercher un utilisateur.  $\sim$ Nom Niveau d'autorisation Administrateur Lecture/écriture Administrateurs Propriétaire CLIC Lecture 8 Enedis Lecture MSA Lecture TRESOR Lecture T Je rencontre des difficultés pour partager Partager Annuler

### Partage

- Dans le dossier partagé nous allons creer des dossiers avec les noms des utilisateurs autoriser au partage.
- Nous allons faire en sorte que seule l'utilisateur concerné puisse voir seulement son dossier pour se faire nous allons comme pour le dossier partage, partager les dossiers mais nous allons mettre seulement l'utilisateur concerné, et pour son dossier nous allons lui donner le doit d'écriture et de lecture.

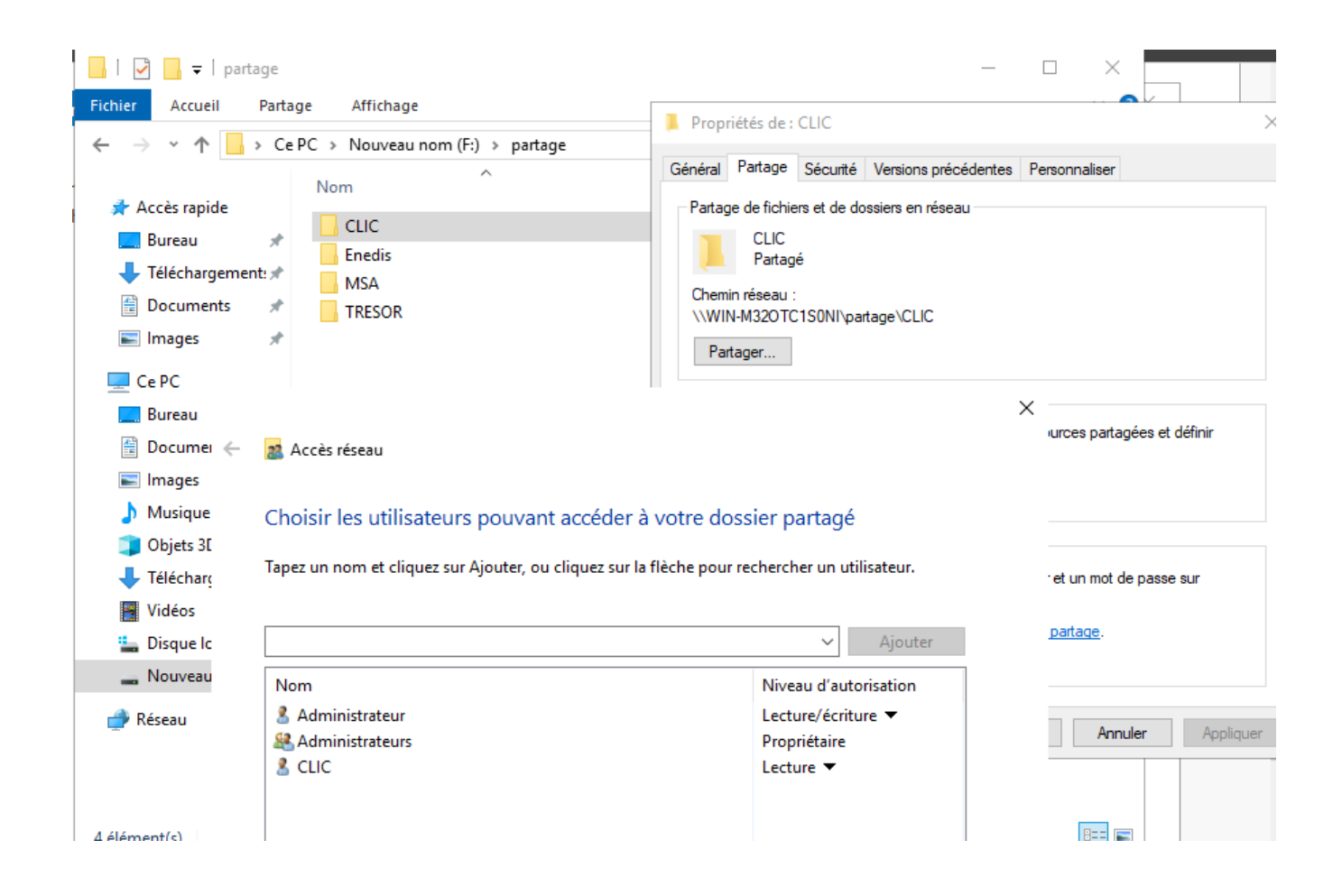

#### Test

- Nous allons voir si nos modifications fonctionne bien pour se faire nous devons nous connecter sur notre partage avec une machine client.
- Ensuite nous allons rentre l'adresse ip du serveur et le nom du dossier (<u>\\serveur\nomdupartage</u>)

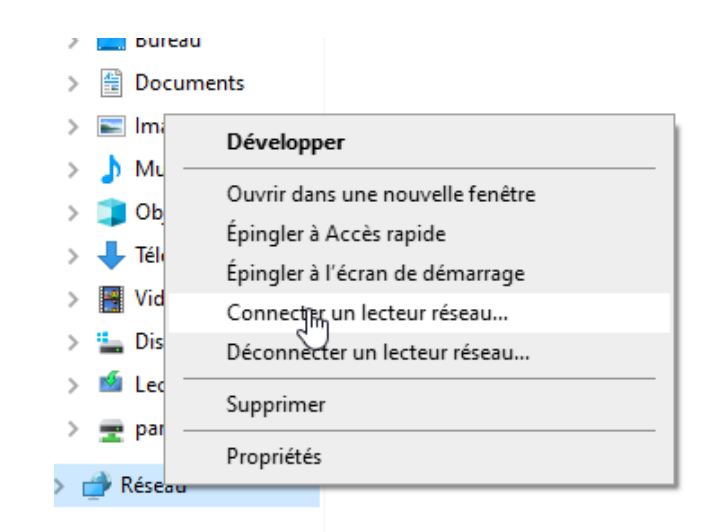

| À quel d     | ossier réseau voullez-vous vous connecter ?                                         |
|--------------|-------------------------------------------------------------------------------------|
| Spécifiez la | elettre désignant le lecteur et le dossier auxquels vous souhaitez vous connecter : |
| Lecteur :    | Z: v                                                                                |
| Dossier :    | \\192.168.1.1\partage 	V Parcourir                                                  |
|              | Exemple : \\serveur\partage                                                         |
|              | Se reconnecter lors de la connexion                                                 |
|              | Se connecter à l'aide d'informations d'identification différentes                   |
|              | Se connecter à un site Web permettant de stocker des documents et des images.       |
|              |                                                                                     |

#### **Test Enedis**

• Comme nous pouvons le constater l'utilisateur enedis peut voir que son dossier et elle peut modifier le contenu du dossier

Х

| 重   🖸 📙 🖛                                                                                                    | Gérer             | partag | e (\\192.168.1.1) (Z:) | _                       |        |                                                         |
|----------------------------------------------------------------------------------------------------|-------------------|--------|------------------------|-------------------------|--------|---------------------------------------------------------|
| Fichier Accueil Partage Affichage                                                                               | Outils de lecteur |        |                        |                         |        |                                                         |
| $\leftarrow \rightarrow$ $\checkmark$ $\uparrow$ $\blacksquare$ $\rightarrow$ Ce PC $\rightarrow$ partage (\\19 | 92.168 > v        | Ō      |                        | partage (\\192.168.1.1) | (Z:)   | Sácuritá Windows                                        |
| 🔜 Bureau  🖈 🔨 Nom                                                                                               | ^                 |        | Modifié le             | Туре                    | Taille | Securic Windows                                         |
| 🕂 Téléchargem 🖈 🔤 Enedis                                                                                        |                   | 2      | 07/02/2024 18:20       | Dossier de fichiers     |        | Entrer les informations d'identification                |
| 🗄 Documents 🖈                                                                                                   |                   |        |                        |                         |        |                                                         |
| 📰 Images 🖈                                                                                                    |                   |        |                        |                         |        | Entraz vos informations d'identification pour vous conn |
| Musique                                                                                                    |                   |        |                        |                         |        | 192 168 1 1                                             |
| Vidéos                                                                                                    |                   |        |                        |                         |        | 122.100.1.1                                             |
| CneDrive CneDrive                                                                                               |                   |        |                        |                         |        | Enedis                                                  |
| 💻 Ce PC                                                                                                    |                   |        |                        |                         |        | Lifeais                                                 |
| 🔜 Bureau                                                                                                    |                   |        |                        |                         |        |                                                         |
| Documents                                                                                                    |                   |        |                        |                         |        | .0,                                                     |
| Images                                                                                                    |                   |        |                        |                         |        |                                                         |
| Musique                                                                                                    |                   |        |                        |                         |        | Mémoriser mes informations                              |
| Ubjets 3D                                                                                                    |                   |        |                        |                         |        | d'identification                                        |
| Vidéos                                                                                                    |                   |        |                        |                         |        |                                                         |
| Disque local (C:)                                                                                               |                   |        |                        |                         |        | Le nom d'utilisateur ou le mot de passe est incorrect   |
| 🛥 Lecteur de CD (E                                                                                              |                   |        |                        |                         |        | te nom a adiisatear oa le mot de passe est incorrect.   |
| 🛫 partage (\\192.1)                                                                                             |                   |        |                        |                         |        | Autros choix                                            |
|                                                                                                    |                   |        |                        |                         | _      | Autres choix                                            |
| 1 élément                                                                                                    |                   |        |                        |                         |        |                                                         |

#### Test MSA

Comme nous pouvons le constater nous avec l'utilisateur MSA nous n'avons pas accès au dossier Enedis.

|     | ×                                                                                                    | Sécurité Windows X                                                                                                    |                                                                                                    |   |
|-----|----------------------------------------------------------------------------------------------------|----------------------------------------------------------------------------------------------------|----------------------------------------------------------------------------------------------------|---|
| ← 🧣 | Connecter un lecteur réseau                                                                                                    | Entrer les informations d'identification réseau                                                                                              |                                                                                                    |   |
| À   | À quel dossier réseau voulez-vous vous connecter ?                                                                                                    | Entrez vos informations d'identification pour vous connecter à :<br>192.168.1.1                                                              |                                                                                                    |   |
| S   | pécifiez la lettre désignant le lecteur et le dossier auxquels vous souhaitez vous connecter :                                                                                                    | MSA                                                                                                    |                                                                                                    |   |
| L   | ecteur : Z:<br>Dossier : \\192.168.1.1\partage\Enedis Parcourir Exemple : \\serveur\partage S e reconnecter lors de la connexion S e connecter à l'aide d'informations d'identification différentes Se connecter à un site Web permettant de stocker des documents et des images. | Mémoriser mes informations<br>d'identification  Le nom d'utilisateur ou le mot de passe est incorrect.  Autres choix      Enedis      Enedis | Windows La connexion au lecteur réseau n'a pas pu être créée car l'erreur suivante s'est produite : La ressource ou le périphérique réseau spécifié n'est plus disponible. | × |
|     |                                                                                                    | Q Utiliser un autre compte                                                                                                    | ОК                                                                                                    |   |
|     | Terminer Annuler                                                                                                    | OK Annuler                                                                                                    |                                                                                                    |   |